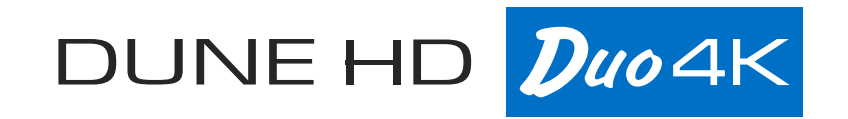

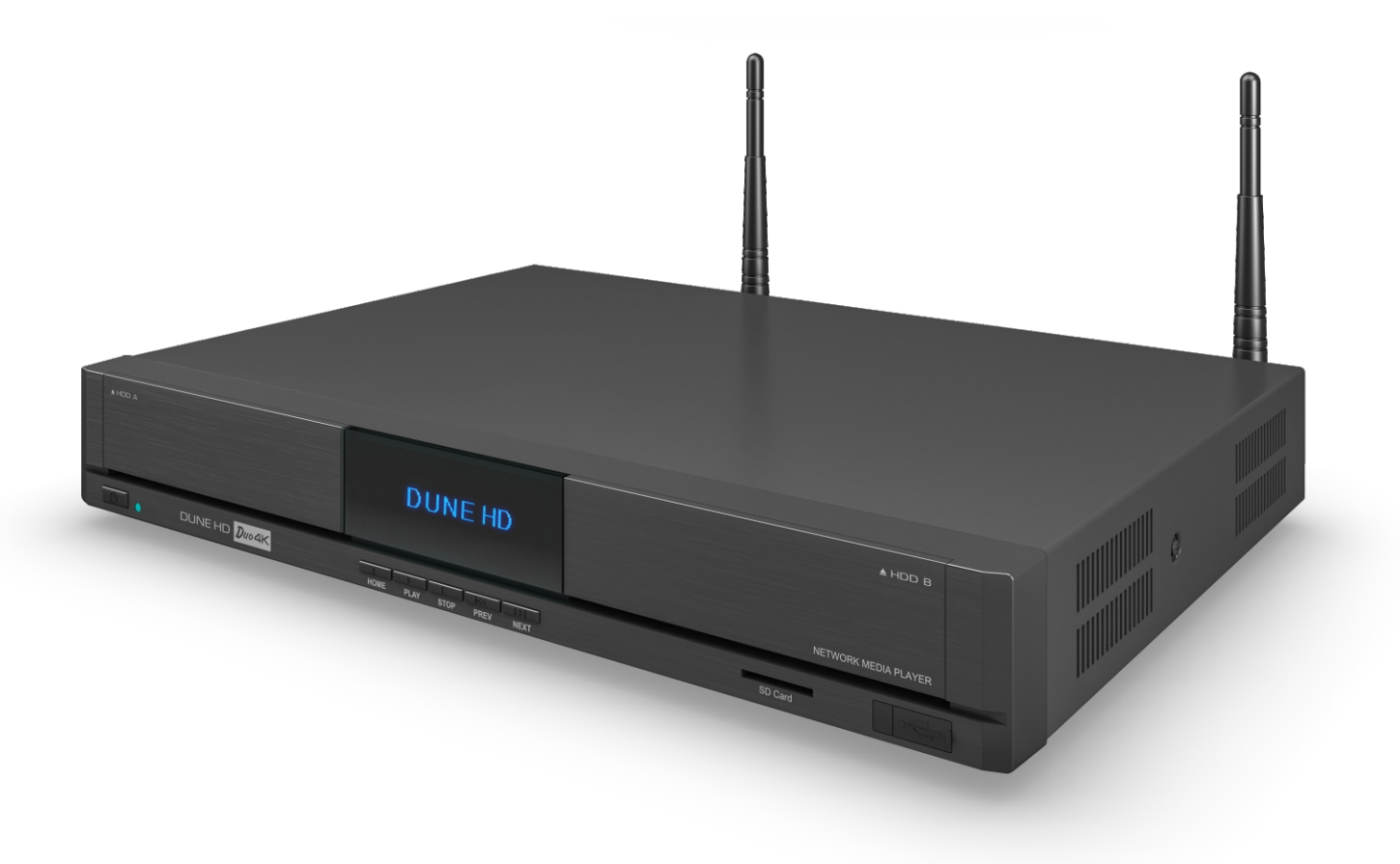

Краткое руководство пользователя

# Комплектация

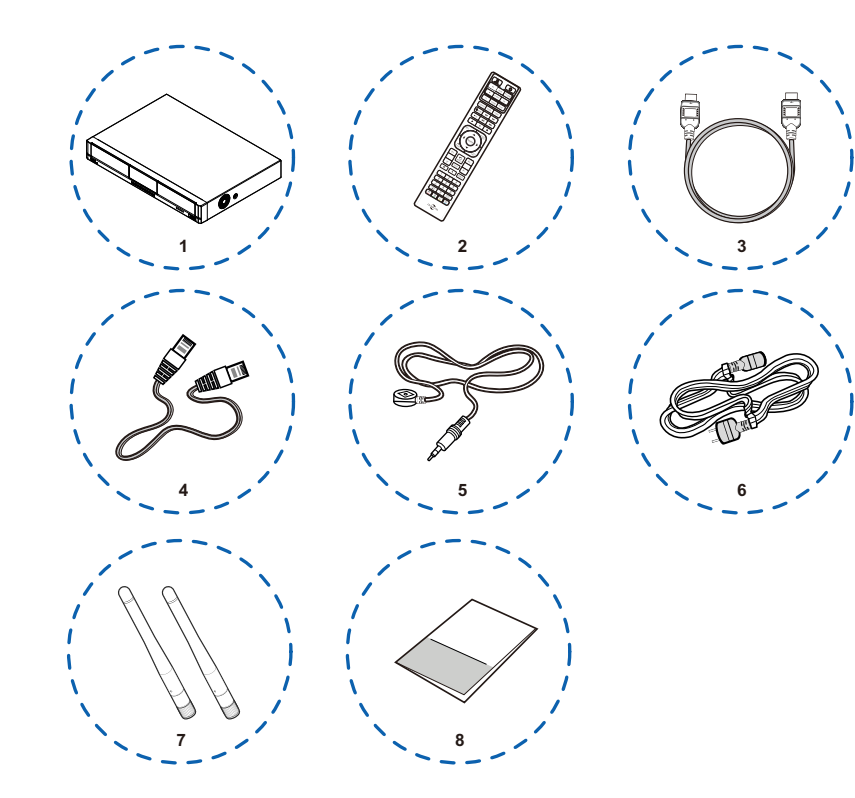

- 1. Медиаплеер Dune HD Duo 4K
- 2. Пульт дистанционного управления
- 3. Кабель HDMI
- 4. Кабель Ethernet
- 5. Кабель ИК удлинителя
- 6. Шнур питания
- 7. 2 Wi-Fi антенны
- 8. Инструкция

# Вид спереди

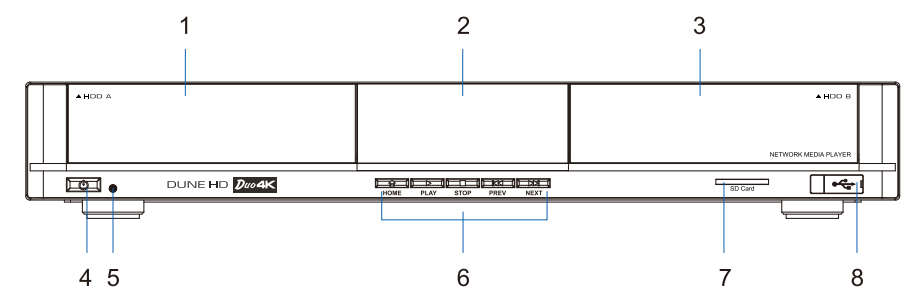

- 1. Левый отсек для жесткого диска 2. Дисплей
- 5. Светодиодный индикатор
- 6. Управляющие кнопки
- 3. Правый отсек для жесткого диска 7. Слот
- 4. Кнопка включения/выключения
- 7. Слот для SD-карт
- 8. Порт USB 2.0 host

### Вид сзади

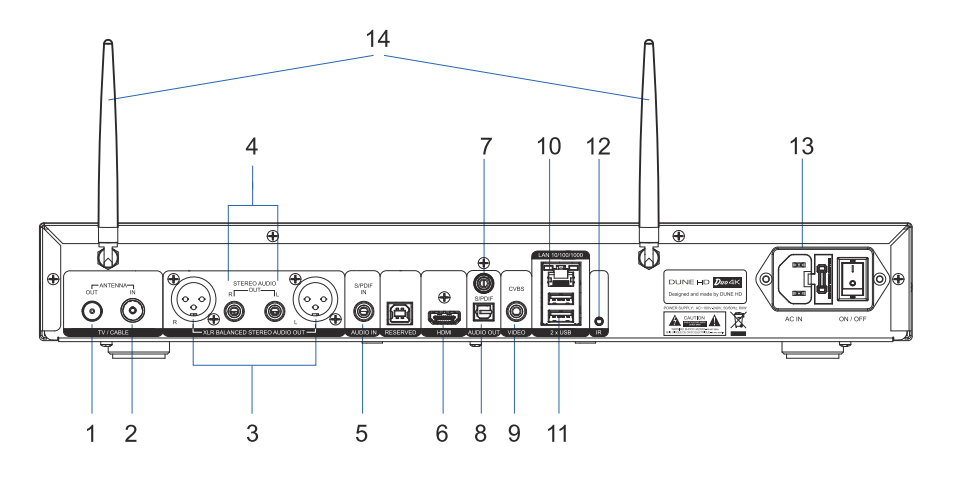

- 1. DVB-T/T2/C RF вход (опция)
- 2. DVB-T/T2/C RF петлевой выход (опция)
- 3. Балансный аналоговый стерео аудиовыход XLR
- 4. Аналоговый стерео аудиовыход
- 5. Коаксиальный аудиовход S/PDIF
- 6. HDMI-выход

- 7. Коаксиальный аудиовыход S/PDIF
- 8. Оптический аудиовыход S/PDIF
- 9. Композитный видеовыход
- 10. Порт Ethernet 10/100/1000
- 11. Два порта USB 2.0 host
- 12. Порт ИК-удлинителя
- 13. Разъем питания 100V-240V AC
- 14. Wi-Fi антенны

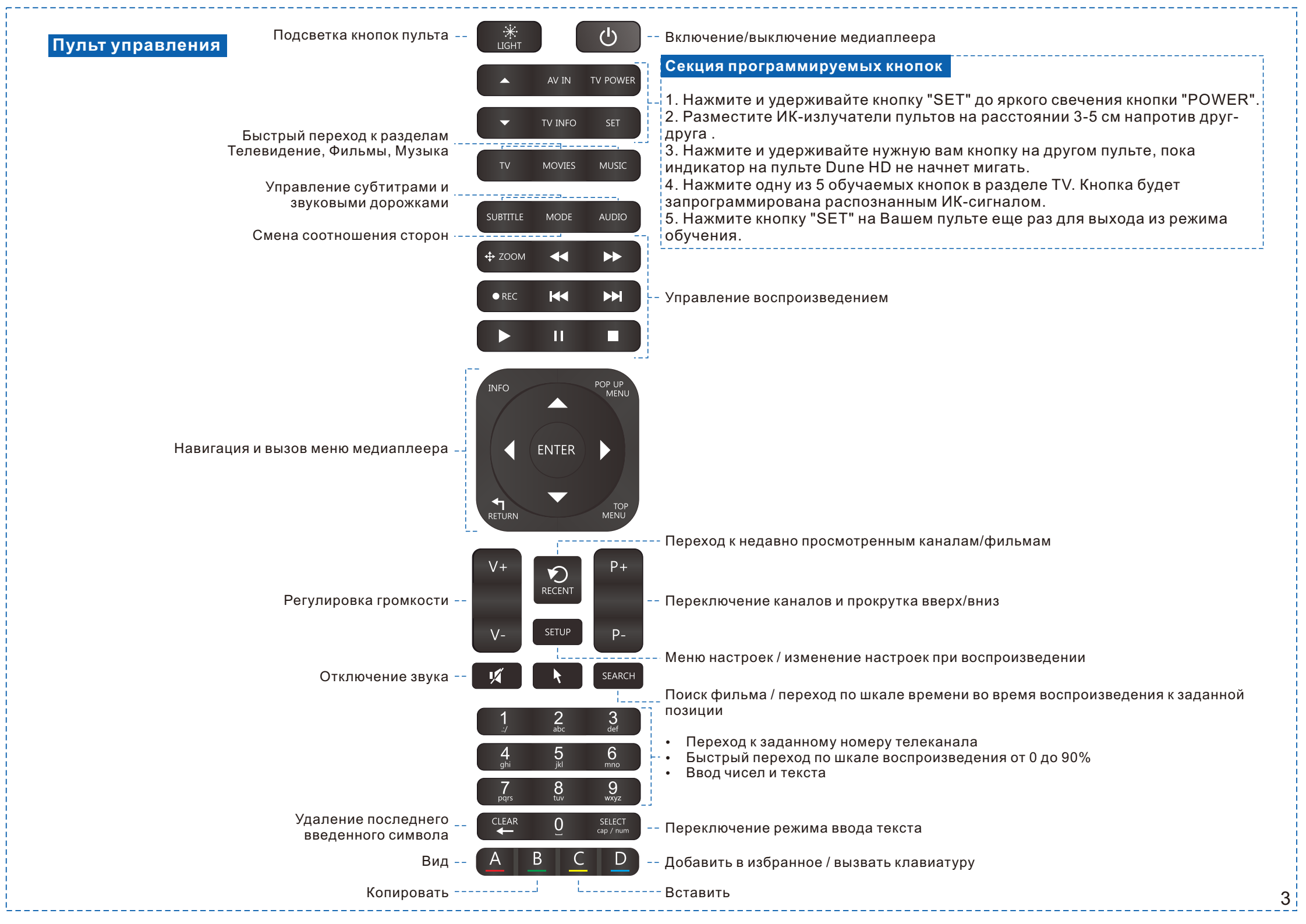

### Подключение медиаплеера

# دى دى ت Summer . Source(input)

 Подсоедините один конец кабеля питания (входит в комплект) к разъему АС IN, а второй - к электросети.

2. Переведите переключатель в положение ON

 Подключите медиаплеер к телевизору, используя HDMI-кабель (входит в комплек)

4. Подключите плеер к роутеру с помощью кабеля Ethernet

Подключение к сети Интернет возможно так же и по Wi-Fi. Для этого подсоедините к медиаплееру входящие в комплект поставки Wi-Fi антенны.

5. Включите плеер, нажав кнопку питания на пульте дистанционного управления или на

передней панели самого плеера.

Нажмите ENTER для сохранения настроек.

6. Включите телевизор и выберите в источниках сигнала вход HDMI, к которому подключен медиаплеер.

# Настройки медиаплеера при первом вкл<u>ючении</u>

При первом включении медиаплеер предложит настроить базовые параметры:

|    | Параметры                                                                | Рекомендуемые значения                                                                                                    |  |
|----|--------------------------------------------------------------------------|----------------------------------------------------------------------------------------------------|--|
| 1. | Языка интерфейса                                                         | - Русский                                                                                                    |  |
| 2. | Настройка видео:<br>- режим<br>- способ подключения<br>- видеоразрешение | - PAL<br>- HDMI<br>- Выберите вариант, соответствующий<br>параметрам вашего телевизора                                                                                  |  |
|    | - тип развертки видеосигна                                               | - Выберите вариант, соответствующий<br>параметрам вашего телевизора                                                                                                    |  |
| 3. | Сохранение параметров                                                    | - Нажмите ENTER, чтобы применить<br>настройки                                                                                                    |  |
| 4. | Автоматическая частота<br>кадров                                         | - Выберите «Да», чтобы обеспечить<br>наилучшую плавность                                                                                                    |  |
| 5. | Настройка сети                                                           | Выберите желаемый способ подключения<br>- Проводное (Ethernet)<br>- Беспроводное (Wi-Fi)<br>- РРРоЕ<br>и введите параметры подключения,<br>предоставленные провайдером. |  |
|    |                                                                          | Если медиаплеер подключен к роутеру, то<br>достаточно выбрать автоматическую<br>настройку                                                                               |  |

### Просмотр эфирных цифровых телеканалов

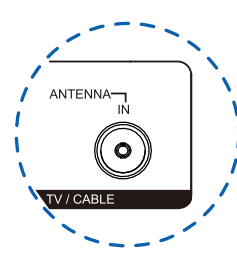

1. Для просмотра эфирных цифровых телеканалов подсоедините кабель DVB-T2 антенны к медиаплееру

2. Войдите в раздел ТВ и запустите приложение Цифровые каналы»

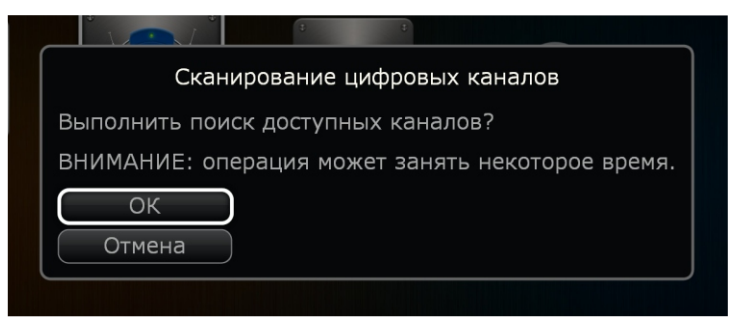

3. Выберите режим полного автоматического сканирования

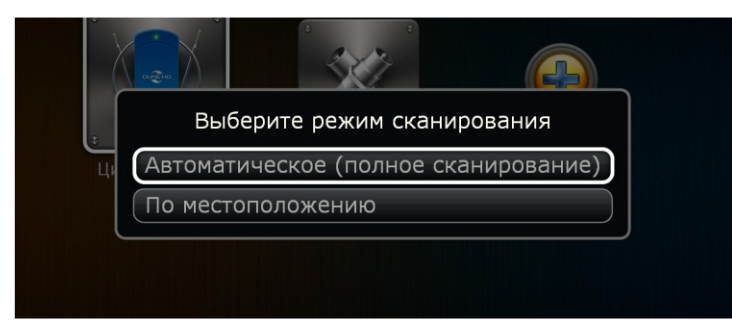

4. После окончания сканирования нажмите «Применить»

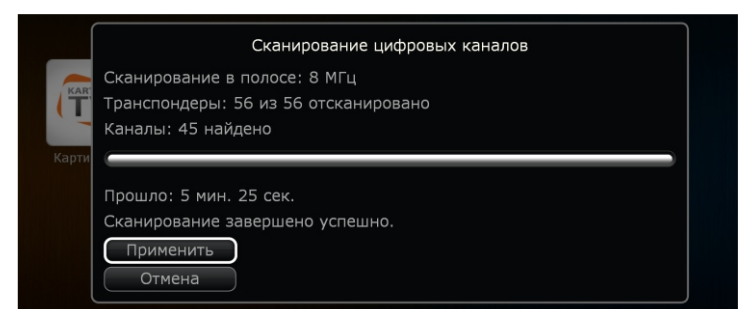

5. Войдите в раздел ТВ и запустите приложение Цифровые каналы»

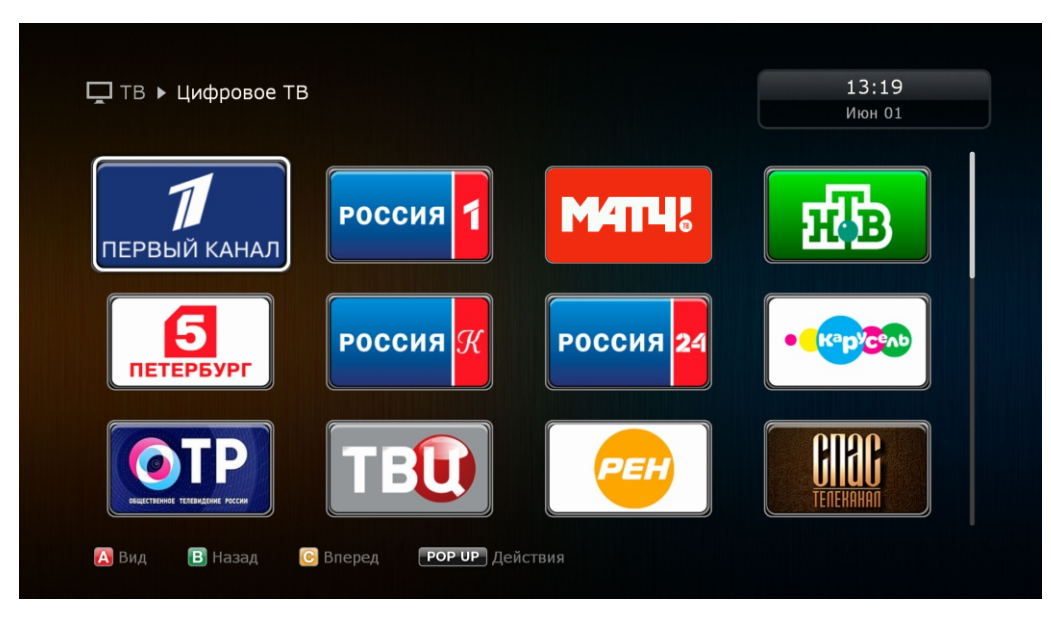

6. Чтобы посмотреть программу передач или выбрать другой канал нажмите «ENTER» во время просмотра

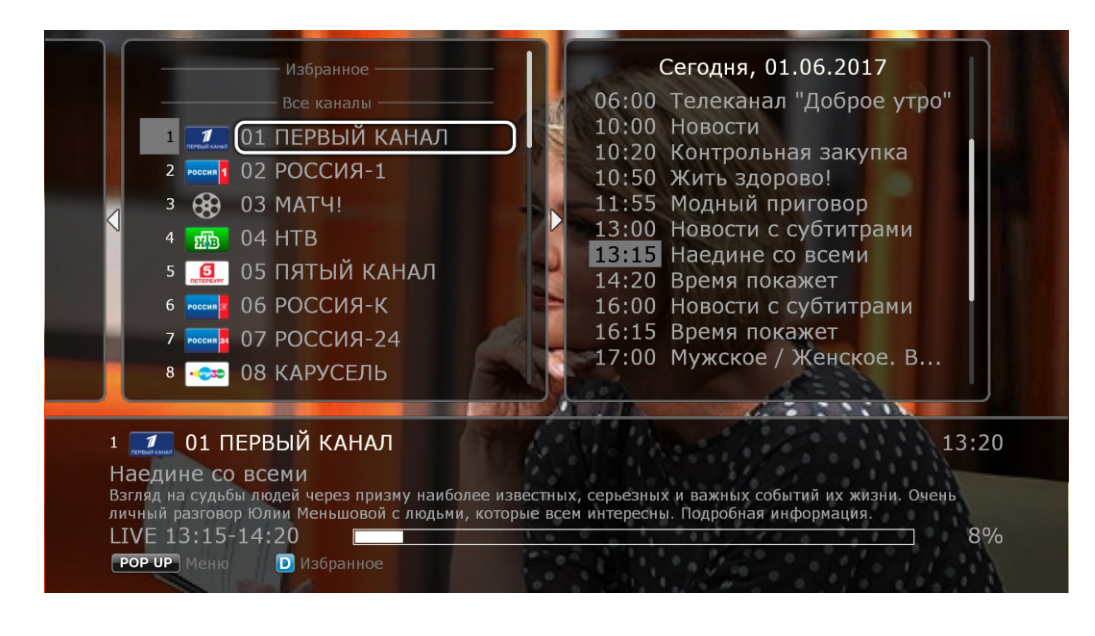

### Просмотр IPTV с использованием плей-листа

Для просмотра IPTV из плей-листа выполните следующие действия:

1. Скопируйте плей-лист в формате \*.m3u на любой внешний носитель (например USB) и подключите его к плееру

- 2. Войдите в раздел «Источники» и выберите нужный источник
- 3. Выберите файл \*.m3u и нажмите «ENTER»

| ✓ источники ► USB ► playlist | Июн 01                                |
|------------------------------|---------------------------------------|
| ■ 129.m3u                    |                                       |
|                              |                                       |
|                              | Файл:<br>129.m3u                      |
|                              | Размер:<br>12 КБ                      |
|                              | Изменение:<br>1 июня 2017<br>16:35:14 |
|                              | Доступ:<br>1 июня 2017<br>04:00:00    |

On-line сервисы каталога Dune Store

Медиаплеер Dune HD имеет встроенный каталог приложений, сгруппированных в категории:

ТВ - приложения для просмотра различных телеканалов.

Видео - популярные on-line кинотеатры, YouTube и другие.

Музыка и радио - сотни радиостанций со всего мира, аудио-книги. Социальные сети

**Приложения** - приложения, которые не вошли в стандартные категории (Яндекс диск, Яндекс карты, управление умным домом и др.).

Темы - темы оформления интерфейса медиаплеера.

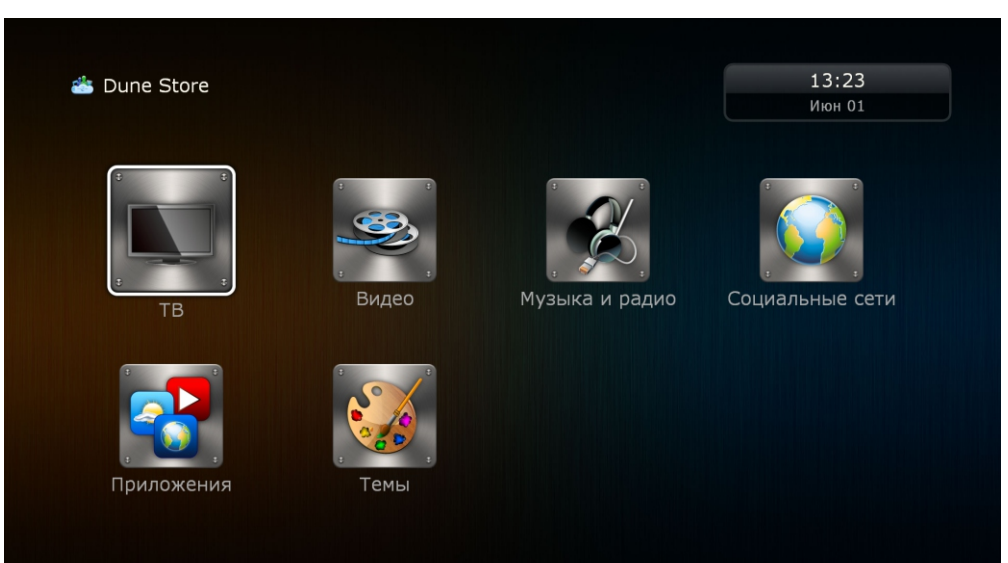

Для установки приложения войдите в нужную категорию, выберите приложение и нажмите «ENTER».

| GC      | Установка приложения Megogo |    |
|---------|-----------------------------|----|
| Установ | влено успешно.              | τi |
| 1.51 ME | 5 из 1.51 МБ загружено.     | в  |
|         |                             | В  |
|         |                             |    |
|         |                             |    |

После установки приложение появится в соответствующем разделе на главном экране плеера.

4. Используйте клавиши Р+ / Р- для переключения канала

### Каталогизатор фильмов «Моя коллекция»

«Моя коллекция» - это приложение для автоматической индексации и визуализации коллекций фильмов. При первом запуске приложения выполните три простых шага:

### 1. Добавьте источники

Вы можете сделать это тремя способами:

- "Моя коллекция / Настройки / Управление папками / Добавить папку ...";
- Выберите диск или папку и нажмите кнопку "POP UP MENU", а затем выберите "Добавить в мою коллекцию";
- Подключите диск с фильмами к плееру и выберите "Добавить в Мою коллекцию" в появившемся диалоге.

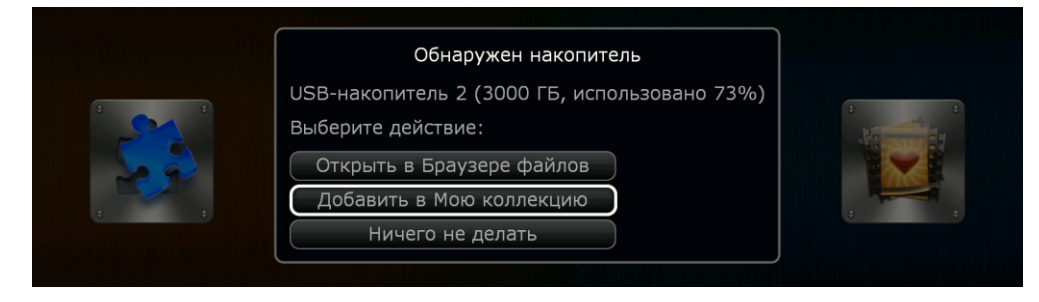

### 2. Выполните индексацию

В настройках меню Моя коллекция ( "Моя коллекция / Настройки / Управление папками / \_имя папки"), нажмите "Запустить индексирование". Плеер начнет сканировать папку в фоновом режиме. Вы сможете следить за ходом индексации.

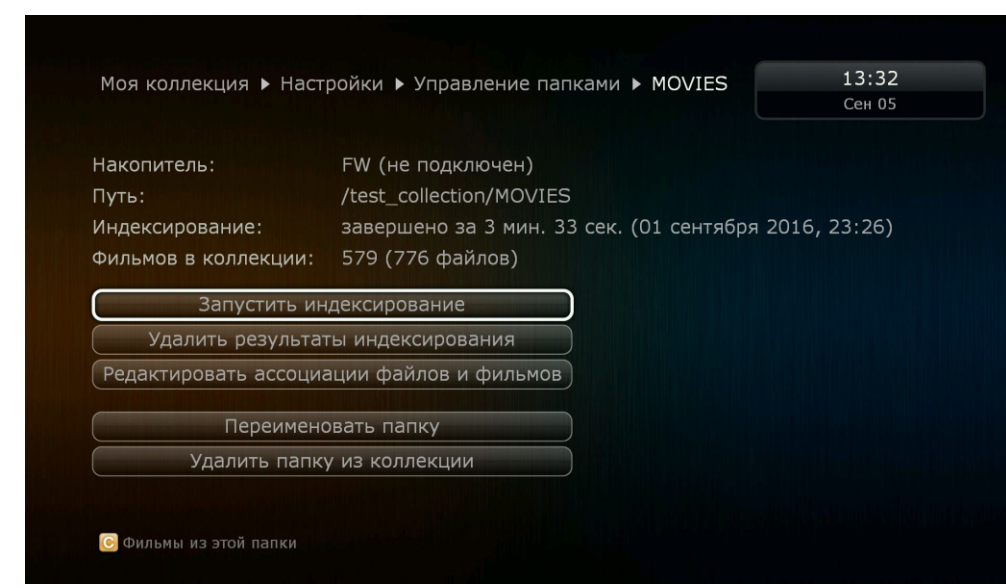

### 3. На этом все. Можно приступать к просмотру

В меню "Моя коллекция" используйте пункты:

- "Все фильмы" (все фильмы во всех настроенных папках);
- "Доступные фильмы" (фильмы на подключенных в данный момент источниках)
- "Фильмы по папкам" (фильмы в определенной папке).

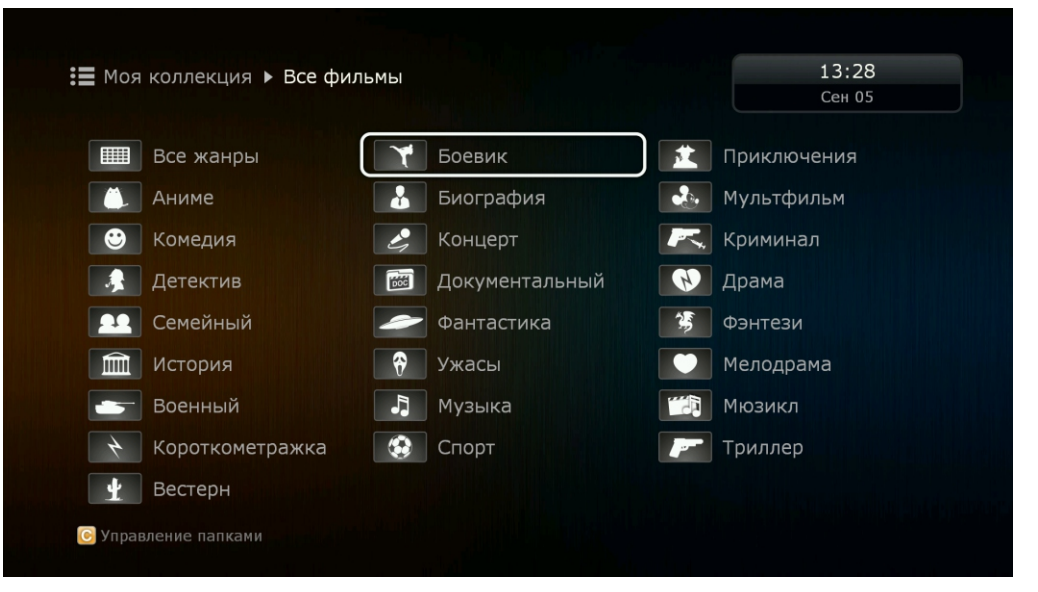

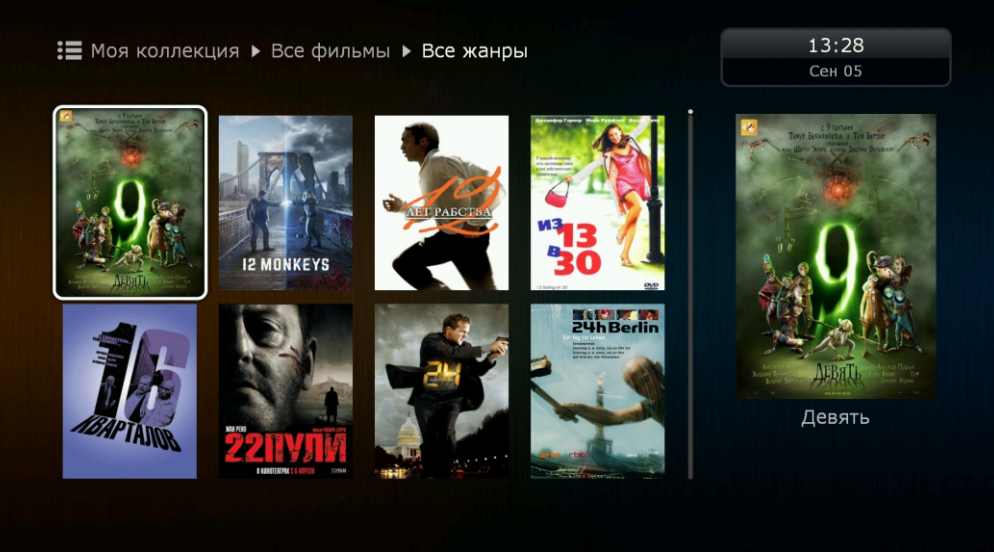

# Форматирование дисков (HDD, USB, SD)

Для форматирования подключенного к медиаплееру внешнего источника:

1. Войдите в раздел "Источники»;

2. Выберите нужный диск и нажмите кнопку "INFO" на пульте ДУ;

 Выберите "Форматирование диска" (чтобы отформатировать весь диск) или "Форматирование раздела" (чтобы отформатировать уже существующий раздел);

4. Выберите тип файловой системы:

- "ЕХТЗ", если диск будет использоваться только вместе с медиаплеером;
- "NTFS", если диск будет подключаться к ПК с операционной системой Windows;

| 5 |                               | Сведения о жестком диске  |           |  |  |
|---|-------------------------------|---------------------------|-----------|--|--|
|   | Раздел диск                   | а: 1 из 1                 |           |  |  |
|   | Файловая си                   | истема: EXT3              |           |  |  |
|   | Всего:                        |                           |           |  |  |
|   | Занято:                       | выберите фаиловую систему |           |  |  |
|   | Свободно:                     | EXT2                      |           |  |  |
|   | Метка тома                    |                           |           |  |  |
|   | UUID:                         |                           | 6047c6524 |  |  |
|   |                               | ОТМЕНА                    |           |  |  |
|   | Провер                        |                           |           |  |  |
|   | Форматир                      |                           |           |  |  |
|   | Формати                       | провать диск              |           |  |  |
|   | Провер<br>Форматир<br>Формати |                           |           |  |  |

5. Нажмите "ENTER", чтобы приступить к форматированию.

# Обновление программного обеспечения

По умолчанию плеер будет автоматически предлагать установку новой доступной версии прошивки. Чтобы изменить настройки параметров обновления сделайте следующее:

- 1. Войдите в меню "Настройки / Разное / Обновление прошивки";
- 2. Выберите пункт "Проверить доступные обновления".

| Статус                                                       |      |  |  |  |  |  |
|--------------------------------------------------------------|------|--|--|--|--|--|
| Текущая версия прошивки: 170519_1350_r11                     |      |  |  |  |  |  |
| Проверить доступные обновления                               |      |  |  |  |  |  |
|                                                              |      |  |  |  |  |  |
| Игнорировать бета-версии:                                    | Да 🕨 |  |  |  |  |  |
| Автоматически проверять обновления:                          | Да 🕨 |  |  |  |  |  |
| Сообщать об ошибках при проверке:                            | Да 🕨 |  |  |  |  |  |
| При обновлении пытаться сохранить накопитель во флеш-памяти: | Да 🕨 |  |  |  |  |  |
|                                                              |      |  |  |  |  |  |
|                                                              |      |  |  |  |  |  |

\*Рекомендуем оставить все параметры без изменений.

Так же обновить программное обеспечение можно другим способом:

1. Открыть страницу http://dune-hd.com/firmware/;

2. Выбрать самую свежую версию прошивки. Определить дату выхода ПО можно по первым шести цифрам в названии версии. Например Version «170504\_1319\_r11", где 170504 это 04 мая 2017года;

3. Скачать выбранную версию на флэш-накопитель и подключить его к плееру;

4. Зайти в раздел "Источники", выбрать файл прошивки и нажать "ENTER"

Во время установки программного обеспечения не выключайте плеер и строго следуйте инструкциям на экране. Процесс достаточно простой и не займет много времени.

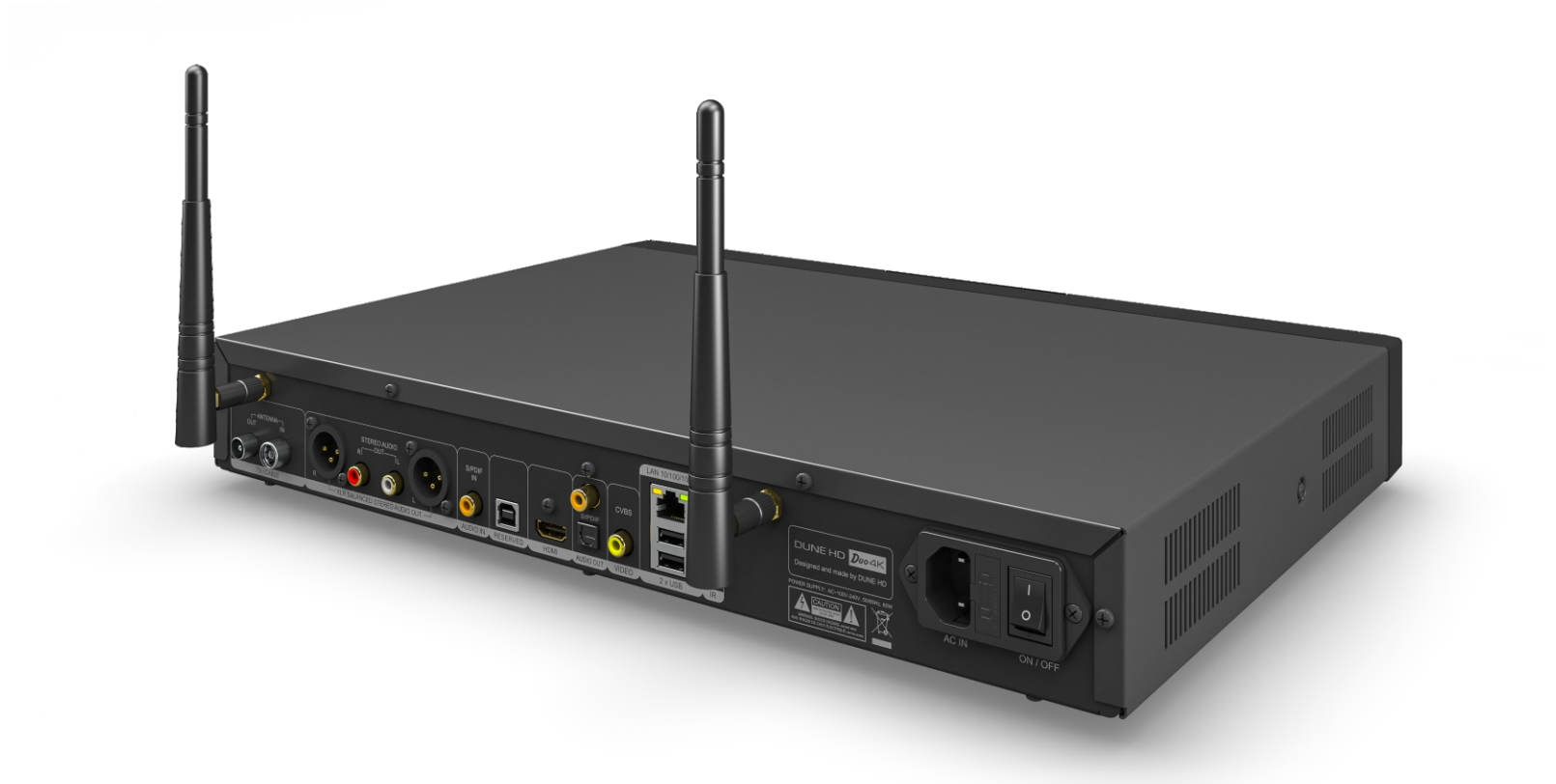

www.dune.ru www.dune-hd.com